## Установка драйвера считывателя карт

Установка драйвера считывателя электронных карт выполняется только на том клиентском компьютере, с которого будет непосредственно выполняться работа с картами. Для установки требуются права администратора.

Комплект файлов драйверов поставляется в архиве reader\_driver\_05\_07\_18.zip. Перед установкой драйверов, архив следует распаковать на локальный диск компьютера. Архив содержит драйверы под операционные системы семейства Microsoft Windows, начиная с Windows XP.

Для установки драйвера, открыть в распакованном из архива каталоге подкаталог, соответствующей операционной системе и разрядности (для 64-битной версии ОС использовать каталоги "...AMD x64"). Для Windows 7, 8.Х, 10 следует использовать драйвер от Windows 7. Запустить из каталога файл установки **dpinst.exe** и дождаться завершения его работы, подтверждая по необходимости запросы операционной системы.

ВАЖНО! При установке не использовать папки с именем "...SHA1", которые содержат драйверы повышенной защищенности со дополнительным шифрованием.

ВАЖНО! Некоторые версии операционной системы Windows 7 и установленных пакетов обновлений могут приводить к возникновению ошибок при установке драйвера, проявляющиеся в виде сообщений об отсутствующей цифровой подписи драйвера, либо пиктограмме ошибок в диспетчере устройств напротив соответствующего устройства. В этом случае, следует установить (переустановить) пакеты обновления КВ3033929 и КВ3035131 с сайта Microsoft.

После завершения установки, подключить считыватель к порту USB, и в диспетчере оборудования убедиться в появлении соответствующего устройства в разделе "Устройства чтения смарт-карт" (название приведено для ОС Windows 10 и в других ОС может отличаться).